# Tutorial for Instructors Site Info tool

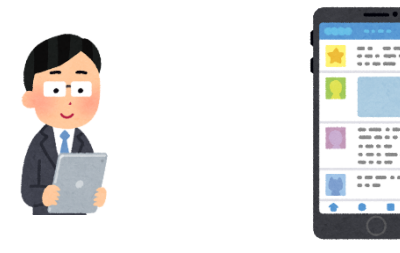

- Add participants
- Make site accessible to students

### Site Info tool

- Manage the participants and tools
  - Add students, teaching assistants and instructors as participants
  - Make your site publicly available

| NUCT              |                                                                                                    |                                                                                        | 🗂 View Site As:                   | •  |
|-------------------|----------------------------------------------------------------------------------------------------|----------------------------------------------------------------------------------------|-----------------------------------|----|
|                   | IG SITE OF 🗸                                                                                                    |                                                                                        |                                   |    |
| 📢 Announcements   | SITE INFO                                                                                                    |                                                                                        |                                   |    |
| E Resources       | Edit Site Information Manage Tools Tool Order Add Participants Manage Groups Link to Parent Site External Tools Manage Access |                                                                                        |                                   |    |
| Assignments       | Import from Site Import from Archive File User Audit Log                                                                      |                                                                                        |                                   |    |
| 🕝 Tests & Quizzes | 山里 敬也先生のテストサイト<br>Lt contains many of the course management                                                                   |                                                                                        |                                   |    |
| 🔅 Site Info       | Term<br>Roster(s) with site access                                                                                            | features.                                                                              | hany of the course management     |    |
| Click Site Info   | Site URL                                                                                                    | https://n-sakai2.icts.nagoya-u.ac.jp/portal/site/TEST_7aea57539ed1e5f1f0e7c91f52a1bd8c |                                   |    |
|                   | Site contact and email                                                                                                    | Sakai Administrator                                                                    |                                   |    |
|                   | Available to                                                                                                    | Site participants only                                                                 |                                   |    |
|                   | Modification date                                                                                                    | Mar 29, 2020 1:57 pm                                                                   |                                   |    |
|                   | Modified by                                                                                                    | 山里 敬也                                                                                  |                                   |    |
|                   | Display in Site Browser                                                                                                    | Yes <u>(Tell me more)</u>                                                              | Information about the site will b |    |
|                   | Creation date                                                                                                    | Mar 1 <b>8, 2</b> 020 10:16 pm                                                         | information about the site will b | C  |
|                   | Appearance                                                                                                    |                                                                                        | displayed.                        |    |
|                   | LaTeX                                                                                                    | Disabled                                                                               |                                   |    |
| «                 | Site Description                                                                                                    |                                                                                        |                                   | ** |

### Site Info tool

- Manage the participants and tools
  - Add students, teaching assistants and instructors as participants
  - Make your site publicly available

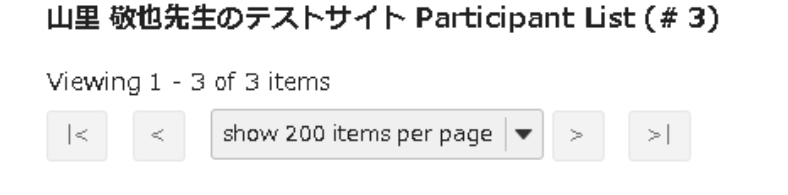

※ By linking with the student affairs system, information of course registration will be automatically displayed.

| Name = Search                      | Student ID     | Role       | <u>Status</u> | Remove? |
|------------------------------------|----------------|------------|---------------|---------|
| 山里 敬也( ******* )                   | *****          | Instructor | Active 🛛 💌    |         |
| 山里 敬也先生の, テスト学生 ( nb3923269-0628 ) | nb3923269-0628 | Student    | Active 🛛 💌    |         |
| HUANG R. (*******)                 | ****           | Instructor | Active 🗸      |         |

#### The participant list will also be displayed.

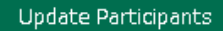

Printable Version

- Manage the participants and tools
  - Add students, teaching assistants and instructors as participants
  - Make your site publicly available

| NUCT                          |                                                                                                    | 🖀 View Site As: 💌 Sites 🗸 🗸                                                                 |  |  |
|-------------------------------|----------------------------------------------------------------------------------------------------|---------------------------------------------------------------------------------------------|--|--|
| Home V THE TRAINING SITE OF V |                                                                                                    |                                                                                             |  |  |
| 📢 Announcements               | SITE INFO                                                                                                    |                                                                                             |  |  |
| le Resources                  | Edit Site Information Manage Too                                                                                                  | s Tool Orde Add Participants Manage Groups Link to Parent Site External Tools Manage Access |  |  |
| Assignments                   | Import from Site       Import from Archive File       Us         山里 敬也先生のテストサイト       Click Add Participants from Site Info tabs. |                                                                                             |  |  |
| Tests & Quizzes               |                                                                                                    |                                                                                             |  |  |
| 🔅 Site Info                   | Term                                                                                                    |                                                                                             |  |  |
| 🗐 Gradebook                   | Roster(s) with site access                                                                                                    |                                                                                             |  |  |
|                               | Site URL                                                                                                    | https://n-sakai2.icts.nagoya-u.ac.jp/portal/site/TEST_7aea57539ed1e5f1f0e7c91f52a1bd8c      |  |  |
| 🛆 Messages                    | Site contact and email                                                                                                    | Sakai Administrator                                                                         |  |  |
|                               | Available to                                                                                                    | Site participants only                                                                      |  |  |
|                               | Modification date                                                                                                    | Mar 29, 2020 1:57 pm                                                                        |  |  |
|                               | Modified by                                                                                                    | 山里 敬也                                                                                       |  |  |
|                               | Display in Site Browser                                                                                                    | Yes <u>(Tell me more)</u>                                                                   |  |  |
|                               | Creation date                                                                                                    | Mar 18, 2020 10:16 pm                                                                       |  |  |
|                               | Appearance                                                                                                    |                                                                                             |  |  |
|                               | LaTeX                                                                                                    | Disabled                                                                                    |  |  |
| «                             | Site Description                                                                                                    | <u>않</u>                                                                                    |  |  |

- Manage the participants and tools
  - Add students, teaching assistants and instructors as participants
  - Make your site publicly available

#### **Other Official Participants**

Official Email Address or Username

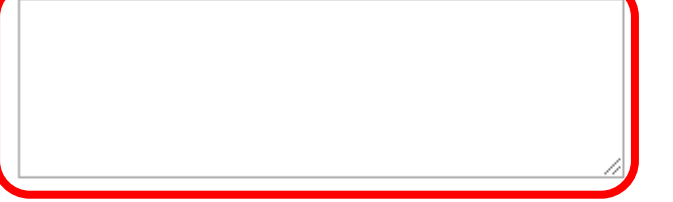

Note: Enter multiples each on separate line (no punctuation)

#### Participant Roles

- Assign all participants to the same role
- O Assign each participant a role individually

Participant Status

- Active
- 🔾 Inactive

Click the **Continue** button.

Continue Cancel

Enter each participant you want to add. E.g., if you want to add Meidai ID "ab0123456" and "cd9876543", you may type as follows: ab0123456 cd9876543

- Manage the participants and tools
  - Add students, teaching assistants and instructors as participants
  - Make your site publicly available

| 🔅 si<br>Cho                                                                  | TE INFO<br>ose a Role for Parti | cipants Note: Please assign the " <b>Student</b> " role to the students. If you make a mistake in assigning roles, it may cause problems such as leakage of the learning contents of other students. Please be careful |  |  |
|------------------------------------------------------------------------------|---------------------------------|----------------------------------------------------------------------------------------------------|--|--|
| Role                                                                         | s                               | contents of other students. Theuse be curerul.                                                                                                    |  |  |
| 0                                                                            | Instructor                      | Can read, revise, delete and add both content and participants to a site.                                                                                                    |  |  |
| 0                                                                            | Student                         | Can read content, and add content to a site where appropriate.                                                                                                    |  |  |
| Teaching Assistant Can read, add, and revise most content in their sections. |                                 | Can read, add, and revise most content in their sections.                                                                                                    |  |  |
| Part                                                                         | Select the                      | role.                                                                                                    |  |  |
| abo                                                                          | :0123456 (test student)         |                                                                                                    |  |  |
| Cont                                                                         | inue Back Cancel                | Continue button.                                                                                                    |  |  |

- Manage the participants and tools
  - Add students, teaching assistants and instructors as participants
  - Make your site publicly available

Add participant(s) to 山里 敬也先生のテストサイト

An email can be automatically sent to the added users notifying them of the site's availability.

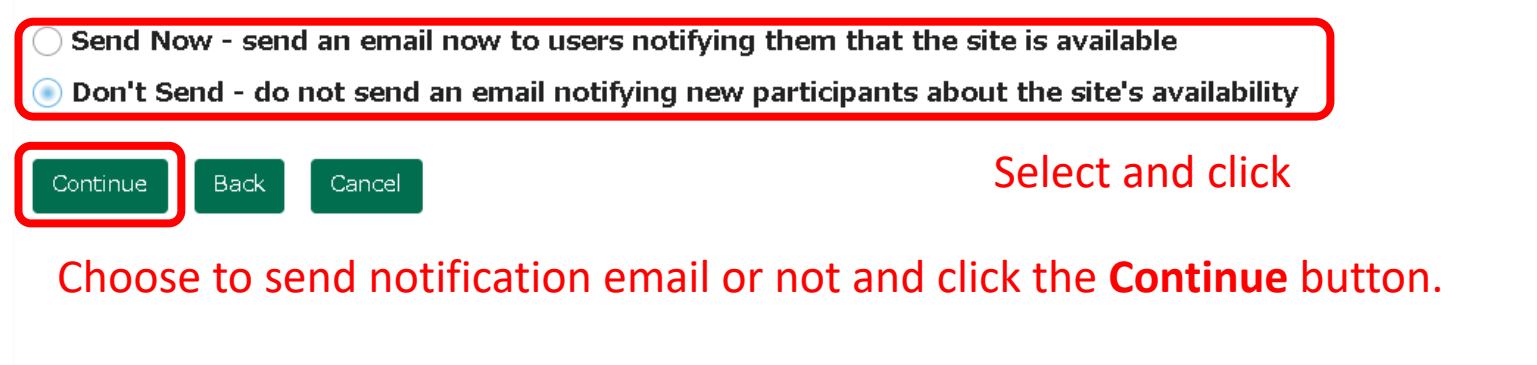

- Manage the participants and tools
  - Add students, teaching assistants and instructors as participants
  - Make your site publicly available

Confirming Add Participant(s) to 山里 敬也先生のテストサイト

The following will be added to your site when you click the Finish button below.

They will not be sent an email notifying them of the site's availability.

| Name               | Id         | Role    | Status |
|--------------------|------------|---------|--------|
| test student       | abc0123456 | Student | Active |
|                    |            |         |        |
| Finish Back Cancel |            |         |        |
|                    |            |         |        |

If the information is correct, click the **Finish** button.

Manage the participants and tools

Update Participants

- Add students, teaching assistants and instructors as participants ٠
- Make your site publicly available

```
added on the top page.
山里 敬也先生のテストサイト Participant List (#3)
Viewing 1 - 3 of 3 items
           show 200 items per page 💌
                                               You can edit role and status of each
🔎 Printable Version
                                               participant, or remove the user.
                                         Student ID
                                                         Role
 Name 🔳
                        Search
 山里 敬也(********)
                                            * * * * * *
                                                          Instructor
 山里 敬也先生の, テスト学生(nb3923269-0628)
                                         nb3923269-0628
                                                          Student
 HUANG R. (********)
                                          * * * * * * *
                                                          Instructor
```

Click the **Update Participants** button to save your changes. Please be very careful.

Confirm the participant list you

Status

Active.

Active

Active

•

•

Ŧ

 $\mathbf{v}$ 

•

Remove?

# Site Info tool: Make your site publicly available

- Manage the participants and tools
  - Add students, teaching assistants and instructors as participants
  - Make your site publicly available

| NUCT              |                                  | <ul> <li>View Site As:</li> <li>Sites</li> </ul>                                              |
|-------------------|----------------------------------|-----------------------------------------------------------------------------------------------|
| Home V THE TRAINI | NG SITE OF 🗸                     |                                                                                               |
| Announcements     | SITE INFO                        |                                                                                               |
| Nesources         | Edit Site Information Manage Too | Is Tool Order Add Participants Manage Groups Link to Parent Site External Tool: Manage Access |
| Assignments       | Import from Site Import from Ar  | chive File User Audit                                                                         |
| Tests & Quizzes   | 山里 敬也先生のテストサ                     | Click <b>Wanage Access</b> from Site Info tabs.                                               |
| 😫 Site Info       | Term                             |                                                                                               |
| 🗐 Gradebook       | Roster(s) with site access       |                                                                                               |
| 2                 | Site URL                         | https://n-sakai2.icts.nagoya-u.ac.jp/portal/site/TEST_7aea57539ed1e5f1f0e7c91f52a1bd8c        |
| 🛆 Messages        | Site contact and email           | Sakai Administrator                                                                           |
|                   | Available to                     | Site participants only                                                                        |
|                   | Modification date                | Mar 29, 2020 1:57 pm                                                                          |
|                   | Modified by                      | 山里 敬也                                                                                         |
|                   | Display in Site Browser          | Yes <u>(Tell me more)</u>                                                                     |
|                   | Creation date                    | Mar 1 <b>8, 2</b> 020 10:16 pm                                                                |
|                   | Appearance                       |                                                                                               |
|                   | LaTeX                            | Disabled                                                                                      |
| «                 | Site Description                 | *                                                                                             |

# Site Info tool: Make your site publicly available

- Manage the participants and tools
  - Add students, teaching assistants and instructors as participants
  - Make your site publicly available

#### Change Access for 山里 敬也先生のテストサイト

#### Site Status

Publishing your site makes it available to the site participants.  ${}^{\mathsf{C}}$ 

Publish site - accessible to all site participants

Leave as Draft - accessible only to site maintainers

#### Site Visibility

Display in Site Browser

#### **Global Access**

Global access settings allow you to decide who has access to your site once it is published.

In addition to the participants you've added, you can open your site so that anyone with a valid login can join it.

Limit to official course members or to those I add manually (recommended)

Allow any NUCT user to join the site

Settings about the site will be displayed.

# Site Info tool: Make your site publicly available

- Manage the participants and tools
  - Add students, teaching assistants and instructors as participants
  - Make your site publicly available

P.S.: It allows any NUCT users to access your site.

#### **Global Access**

change.

By setting global access, it enables participants Global access settings allow you to decide who to register for the course. In addition to the participants you've added, vLimit to official course members or to those I add manually (recommended) Allow any NUCT user to join the site Important: People who join your site can access the materials on your site. Sites with sensitive materials should not be made joinable. Please set the role as **Student**. \* Role for people that join site: Student Back You can update this as many times as you Jpdate want. It is also possible to set global access Click **Update** to save your

for a limited time period.